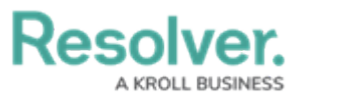

## **Review an Alert**

Last Modified on 05/11/2021 5:52 pm EDT

Once an alert has been created, it must be reviewed and assigned to an alert owner. Members of the compliance team can review created alerts in the **Alerts** activity.

## To review alerts:

- 1. Log into a user account that's been added to the **Compliance Team** user group.
- Click the dropdown bar in the nav bar > Compliance Management to display the Determine Applicability activity.

| Home                                  | ~       |
|---------------------------------------|---------|
| Home                                  |         |
| Portal                                |         |
| Compliance Management                 |         |
| Reports                               |         |
| Library                               |         |
| The Compliance Management activity in | the nav |

bar.

3. Navigate to the **Alerts** activity.

## Resolver.

| RESOLVER                                       | $\oplus$                                                         | ) (Q                                                     | 000                                                         | (Q)                     | ?      |
|------------------------------------------------|------------------------------------------------------------------|----------------------------------------------------------|-------------------------------------------------------------|-------------------------|--------|
| Compliance Management                          | ✓ Determine Applica                                              | ability Document C                                       | Controls Assess Risk                                        | Remediation             |        |
| leste.                                         |                                                                  |                                                          |                                                             |                         |        |
| lerts                                          |                                                                  |                                                          |                                                             |                         |        |
| Alerts                                         |                                                                  |                                                          |                                                             |                         |        |
| All alerts can be viewed and re                | orted on within this section                                     | n. Regulatory alerts info                                | rm the RCM team about upo                                   | oming and current regul | atory  |
| changes.                                       |                                                                  |                                                          |                                                             |                         |        |
| + CREATE ALERT                                 |                                                                  |                                                          |                                                             |                         |        |
|                                                |                                                                  |                                                          |                                                             |                         |        |
| Alert Overview Report                          |                                                                  |                                                          |                                                             |                         |        |
| Review all active alerts                       |                                                                  |                                                          |                                                             |                         |        |
| neview an active alerts.                       |                                                                  |                                                          |                                                             |                         |        |
| AC-1 Alert Catalog                             | ue                                                               |                                                          |                                                             | F                       | Active |
|                                                |                                                                  |                                                          |                                                             |                         |        |
|                                                |                                                                  |                                                          |                                                             |                         |        |
| Alerts in Progress                             |                                                                  |                                                          | ſ                                                           | 0.0                     |        |
| Alerts III Pogress                             |                                                                  |                                                          |                                                             | Q Search                |        |
| The following regulatory alerts                | equire action.                                                   |                                                          |                                                             |                         |        |
| A-1 Information                                | Regarding Recent R                                               | equiatory Chang                                          | es                                                          | Action Req              | uired  |
| On March 13, 2020                              | the Office of the Superintend                                    | ent of Financial Institutions                            | announced measures to suppo                                 | ort                     |        |
| the resilience of fina<br>conditions. Effectiv | ncial institutions in response to<br>March 13, 2020, OSFI lowere | o challenges posed by CON<br>ed the Domestic Stability B | /ID-19 and current market<br>uffer (DSB) by 1.25% of risk w | eig                     |        |
|                                                |                                                                  | The Alerte activity                                      |                                                             |                         |        |

4. In the **Alerts in Progress** section, click an alert in the **New Alert** status to open the **Alert Review** form.

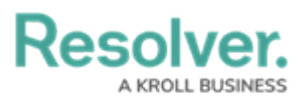

Alert New Alert

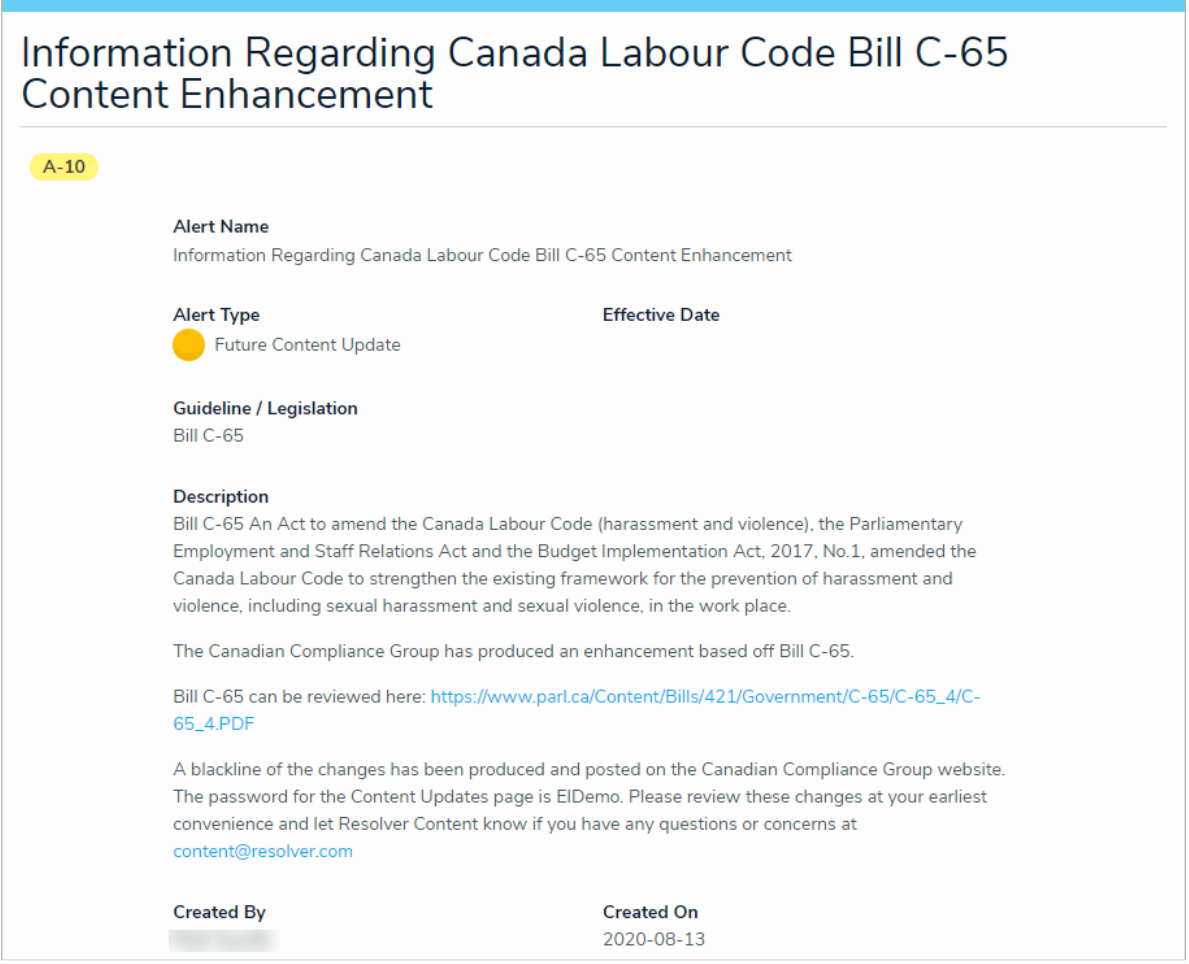

```
The Alert Review form.
```

- 5. Begin typing keywords in the **Alert Owner** field to display a list of available users, then click to select an appropriate user.
- 6. Select one of the following options:
  - Action Required: Moves the alert to the Action Required state and sends it to the assigned alert owner(s) for review.
  - Acknowledge Alert: Moves the alert to the Complete state and archives it.